## Credit Card Payments: Online / Telephone

The District Clerk's Office accepts payments online or by telephone for Civil/Family Filing Fees & Court Costs or Criminal Court Cost and Fines. The following credit/debit cards are accepted: *American Express, Discover, MasterCard and Visa.* 

Please note: The following convenience fees are assessed for payments tendered with a Credit Card/Debit Card:

- Criminal Court Costs or Fines; flat rate per transaction with no limit: Credit Card \$3.95 Debit Card \$2.95
- Civil/Family Filing Fees and Court Costs; flat rate per transaction with no limit: Credit Card \$3.95 Debit Card \$2.95

## Pay online - Official Payments

- 1. Click on <u>www.officialpayments.com</u>
- 2. Click on Local Payments
  - State: Texas
    - Payment Entity: Fort Bend County District Clerk
    - Payment Type: Select Applicable Payment Type (Civil Filing Fees or Criminal Court Cost)
- 3. Click Make A Payment
- 4. Enter Payment Amount
- 5. Choose Payment Option
- 6. Click Continue
- 7. Click Accept
- 8. Click Continue as Guest
- 9. Answer Payer Information Questions
- 10. Click Continue
- 11. Print Confirmation Page with Confirmation Number
- 12. Provide the District Clerk's Office with Confirmation Number

## <u> Pay by Telephone – Official Payments</u>

- 1. Dial **1-877-246-2232**
- 2. Payment option; Press 3
- 3. Enter Jurisdiction Code **6136** (this selection will access the Fort Bend County District Clerk)
- 4. Press 1 to verify
- 5. Type of Payment Press 1 (to access Civil Filing Fees and Court Cost)
- 6. Enter the last 6 digits of your cause / case number
  - (Please Note: if your cause / case number consists of five (5) digits enter a zero (0) at the beginning of the five digit cause / case number Example: 78945 enter as 078945) (For unknown cause / case numbers please enter 999999)
- 7. Enter a 10 digit Current Daytime Telephone Number, Press 1,
- 8. Enter **amount of money you are paying** the Fort Bend County District Clerk including dollar and cents

(DO NOT INCLUDE THE CONVENIENCE FEE), Press # key then Press 1

- 9. Enter **your credit card number**, **Press 1** (The auto attendant will explain the convenience fee and give you a total amount that will be charged
- to your credit card) 10. The auto attendant will give you a confirmation number; you will need to provide this confirmation
  - number on your written request